# MS WORD

# Numeriranje stranica u programu Microsoft Word

Ódrediti da dokument u Wordu (kod numeriranja stranica) počne brojati prvu stranicu na bilo kojoj drugoj stranici osim na prvoj, npr. treću broji kao prvu stranicu, dok su prve dvije nenumerirane.

## YouTube poveznica

/Promjena usmjerenja stranice (horizontalno/vertikalno) unutar samog dokumenta

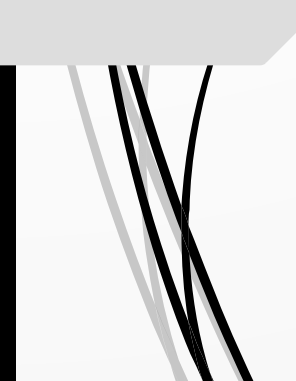

U istom dokumentu po potrebi mijenjati orijentaciju pojedinih stranica dokumenta na horizontalnu ili vertikalnu orijentaciju.

YouTube poveznica

Kako biste umetnuli brojeve stranica od stranice 3 nadalje, rastavite MS Word dokument na dijelove, tj. trebate podijeliti dokument u odjeljke. Postavite kursor na kraj teksta na drugoj stranici. Kliknite na vrpcu pod nazivom "Raspored". U kartici "Postavljanje stranice", na padajućem popisu pronaći ćete gumb "Prijelomi" i "Prijelomi sekcija". Odaberite "Sljedeća stranica"

## RASPORED

Postavljanje stranice -> PRIJELOMI

NUMERIRANJE

STRANICA

#### Prijelomi sekcije -> SLJEDEĆA STRANICA

Umetanje Datoteka Polazno Crtanje Dizajn Raspored Reference Skupna pisma 💾 Prijelomi 🖌 Uvlaka Razmak **Prijelomi stranice** Margine Usmjerenje Veličina Stupci Stranica Postavljanje stranice Označi mjesto na kojem jedna stranica završava i druga počinje. Stupac Označi da će tekst koji slijedi prijelom stupca početi u sljedećem stupcu. Prelamanje teksta Razdvaja tekst oko objekata na web-stranicama, npr. tekst opisa od teksta tijela. Prijelomi sekcija Slje<u>d</u>eća stranica umetni prijelom odjeljka i započni novi odjeljak na sljedećoj stranici. **Neprekinuto** Umetni prijelom odjeljka i započni novi odjeljak

Sada idite na stranicu 3 i otvorite podnožje. U izborniku će se pojaviti kartica "**Zaglavlje i podnožje**". Deaktivirajte opciju "**Povezivanje s prethodnim**".

| Umetanje            | Crtanje               | Dizajn                 | Raspored             | Reference                  | Skupna pisma               | Pregled                 | Prikaz               | Pomoć        | Zaglavlje i podnožje    |                                  |
|---------------------|-----------------------|------------------------|----------------------|----------------------------|----------------------------|-------------------------|----------------------|--------------|-------------------------|----------------------------------|
| #                   |                       |                        |                      |                            |                            | Pr                      | rethodno             |              | Različita prva strar    | nica                             |
| Broj<br>stranice ~  | Datum i<br>vrijeme de | Podaci o<br>okumentu ` | Brzi<br>⁄ dijelovi ⁄ | Slike Slike s<br>interneta | ldi na Id<br>zaglavlje pod | i na 🕞 S!<br>nožje 冒 Po | jedeće<br>ovezivanje | s prethodnii | m 🔽 Prikaži tekst dokur | arnih i parnih stranica<br>menta |
| n 📄 <u>V</u> rh str | anice                 | >                      | Imetanje             |                            |                            | ivavig                  | асіја                |              | Mogu                    | ićnosti                          |
| Dno st              | tranice               | >                      | Jednosta             | vno                        |                            |                         |                      | î            |                         |                                  |
| M <u>a</u> rgin     | ne stranice           | >                      | Jednosta             | van broj 1                 |                            |                         |                      |              |                         |                                  |
| Trenut              | ni položaj            | >                      |                      |                            |                            |                         |                      |              |                         |                                  |
| 🛛 📝 <u>O</u> bliku  | ij brojeve st         | ranica                 | 1                    |                            |                            |                         |                      |              |                         |                                  |
| 🛃 <u>U</u> kloni    | brojeve str           | anica                  |                      |                            |                            |                         |                      |              |                         |                                  |
|                     |                       |                        | Jednosta             | van broj 2                 |                            |                         |                      | - 11         |                         |                                  |
|                     |                       |                        |                      |                            | 1                          |                         |                      |              |                         |                                  |

Nakon što ste svoj MS Word dokument podijelili na dijelove morate unijeti brojeve stranica. Postavite kursor u podnožje stranice 3 i idite na karticu "**Umetanje**" i kliknite na gumb "**Broj stranice**", zatim "**Dno stranice**" te "**Jednostavan broj 1**"

Prema zadanim postavkama, MS Word umeće stranicu broj 3. Ako želite započeti numeriranje stranica s 1, nastavite sa sljedećim koracima. Kliknite na "**Broj stranice**" Kliknite na "**Oblik broja stranice**" u padajućem izborniku gumba "**Broj stranice**", te odaberi "**Počni od: 1**"

| Oblik <u>b</u> roja:                           | 1, 2, 3,                                    |              | ~ |
|------------------------------------------------|---------------------------------------------|--------------|---|
| 🗌 Uključi b                                    | roj <u>p</u> oglavlja                       |              |   |
| Poglavlje                                      | e započinje stilom:                         | Naslov 1     |   |
| Koristi ra                                     | azdjelnik:                                  | - (spojnica) |   |
| Primjeri:                                      |                                             | 1-1, 1-A     |   |
|                                                |                                             |              |   |
| Numeriranje                                    | stranica                                    |              |   |
| Numeriranje<br><u>N</u> astav                  | stranica<br>vi iz prethodne sekc            | ije          |   |
| Numeriranje<br><u>Nastav</u><br>Počni <u>s</u> | e stranica<br>ri iz prethodne sekc<br>od: 1 | ije          |   |

Ovisno o verziji MS Office-a nazivlje može biti nešto drugačije u izričaju, ali u značenju je to jedno te isto.

#### USMJERENJE STRANICA

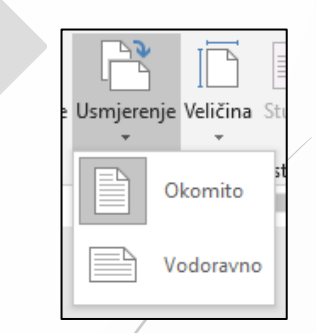

Princip je isti kao i za numeriranje, znači treba odrediti SEKCIJE (PRIJELOME STRANICA) na svakom onom mjestu gdje želimo mijenjati USMJERENJE iz horizontalnog u vertikalno i obrnuto, te to primijeniti na svaku sekciju. U ovom slučaju nema potrebe odvajati sekcije (samo kod numeriranja). Pogledajte primjer dolje, prva i treća stranica su vertikalne, 2. je horizontalna (ukupno tri sekcije)

|   | Zaglavlje -Sekcija 1- |                       | Zaglavlje -Sekcija 3- | o kao prethodno |
|---|-----------------------|-----------------------|-----------------------|-----------------|
|   |                       | Zaglavlje -Sekcija 2- |                       |                 |
|   |                       | 2 STRANICA            |                       |                 |
| / | 1.STRANICA            |                       | 3.STRANICA            |                 |
|   |                       | Podnožje -Sekcija 2-  |                       |                 |
| Ŋ | Podnožje -Sekcija 1-  |                       | Podnožje -Sekcija 3-  | o kao prethodno |